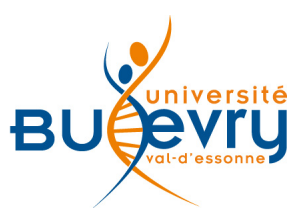

# Wiley

| Туре                      | Articles en ligne                                                 | Domaine   | Multidisciplinaire en<br>particulier chimie,<br>médecine, biologie |
|---------------------------|-------------------------------------------------------------------|-----------|--------------------------------------------------------------------|
| Périmètre<br>d'abonnement | Articles en texte intégral de la base<br>« Wiley Online Library » | Public    | Master et recherche                                                |
| Editeur                   | John Wiley & Sons                                                 | Langue(s) | Anglais majoritaire                                                |

## **Description de la base**

La BU d'Evry n'est pas abonnée à l'ensemble des ressources disponibles sur la base Wiley Online Library. L'abonnement comprend la plupart des revues et les archives de certains titres des Current Protocols.

#### **Comment accéder à la ressource?**

- Le <u>catalogue général</u> permet de rechercher par article.
- La <u>liste AZ</u> permet de rechercher les périodiques électroniques et des e-books par leur titre.
- La page <u>liste des ressources électroniques</u> dans l'onglet Documentation Electronique répertorie toutes les ressources électroniques, celles proposées en libre accès et celles souscrites par la BU, ainsi que les guides d'utilisateur.

## Mener la recherche

Trois possibilités de recherche sont proposées dès la page d'accueil.

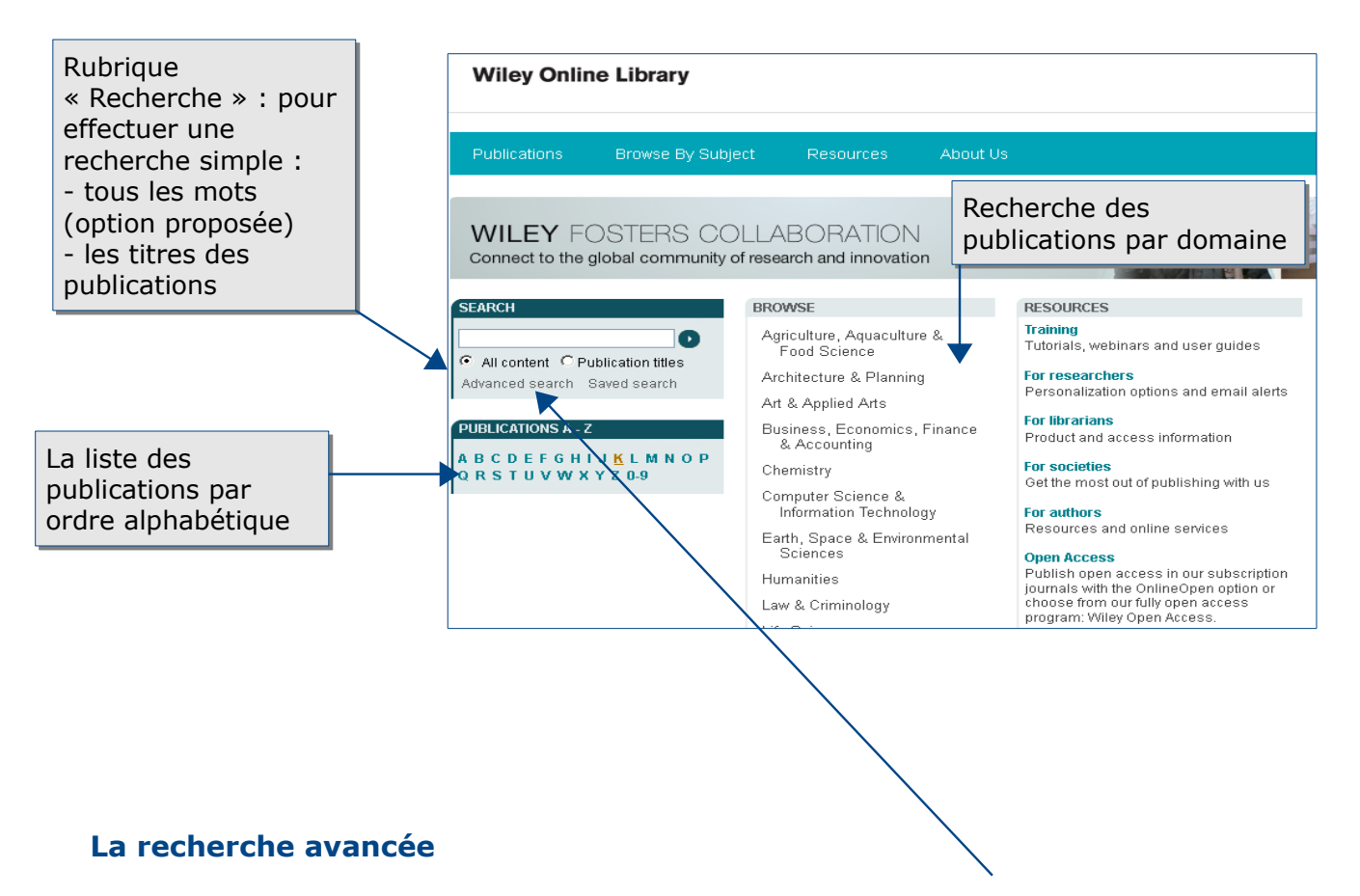

Pour effectuer une recherche avancée, il faut cliquer sur « Advanced search ».

|                                                    | Wiley Online Library                                                                             | Saisir des mots-clés dans les<br>différents champs : tous les<br>champs, titres des<br>publications, titres des articles, |
|----------------------------------------------------|--------------------------------------------------------------------------------------------------|----------------------------------------------------------------------------------------------------|
| Les opérateurs<br>booléens (AND, OR,               | Advanced Search   Search Tips >                                                                  | auteur, texte intégral, résumé,<br>mot-clé, ISBN, ISSN, DOI,<br>texte de référence.                                       |
| combiner les<br>différents mots-clés               | AND  AND  AND  AND  AND  AND  AND  AND                                                           | All Fields All Fields All Fields                                                                                          |
| Ajouter une nouvelle<br>ligne dans la<br>recherche | Add another row > SPECIFY DATE RANGE  All Dates  In the last Between Please enter 4-digit years. | Search<br>a recherche                                                                                                    |
|                                                    |                                                                                                  | Search                                                                                                    |

Guide Wiley – Bibliothèque Universitaire d'Evry – 2015

# Affichage des résultats

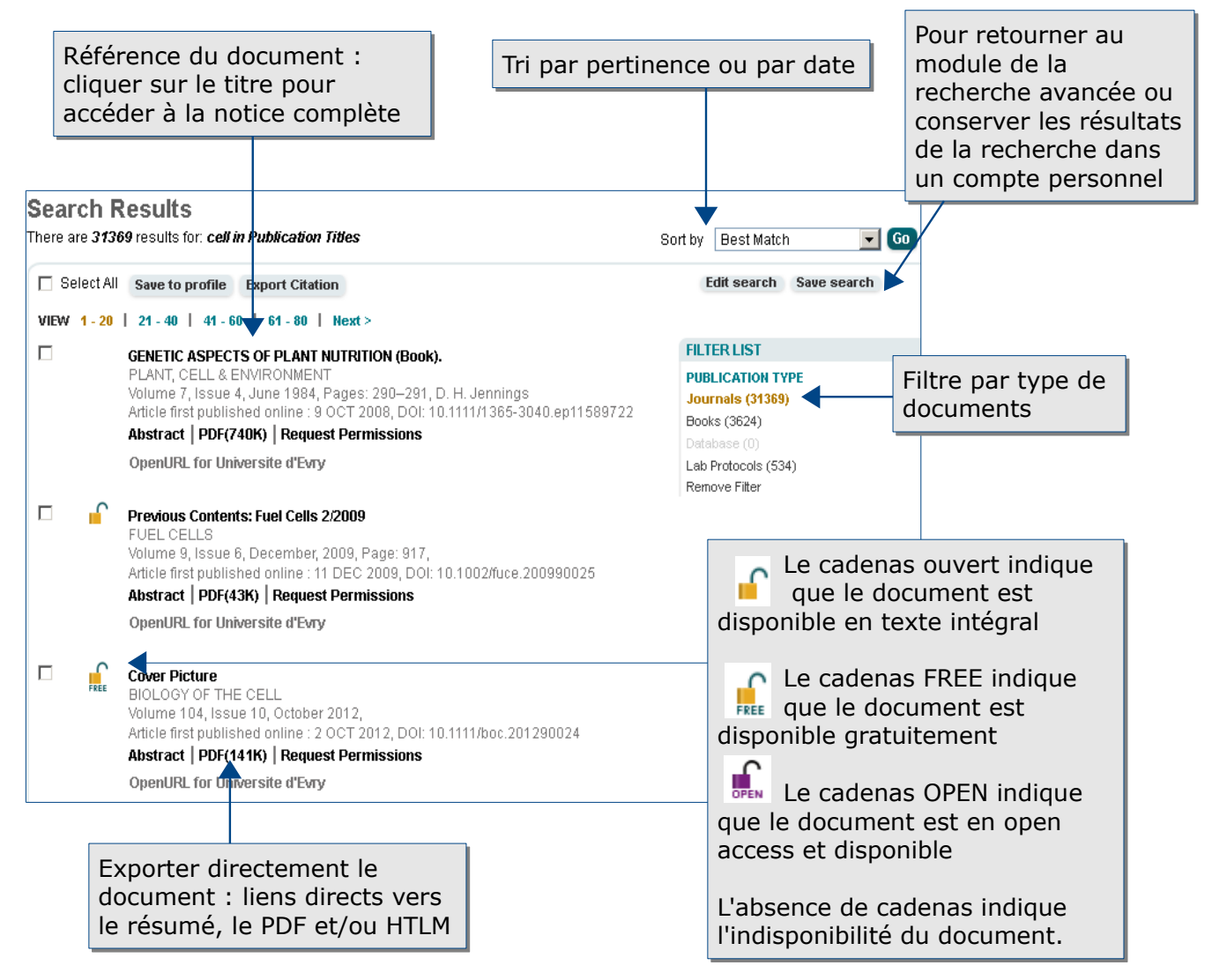

## **Exporter et conserver les résultats de la recherche**

Des fonctionnalités d'exploitation des documents sont disponibles dans la notice complète du résultat :

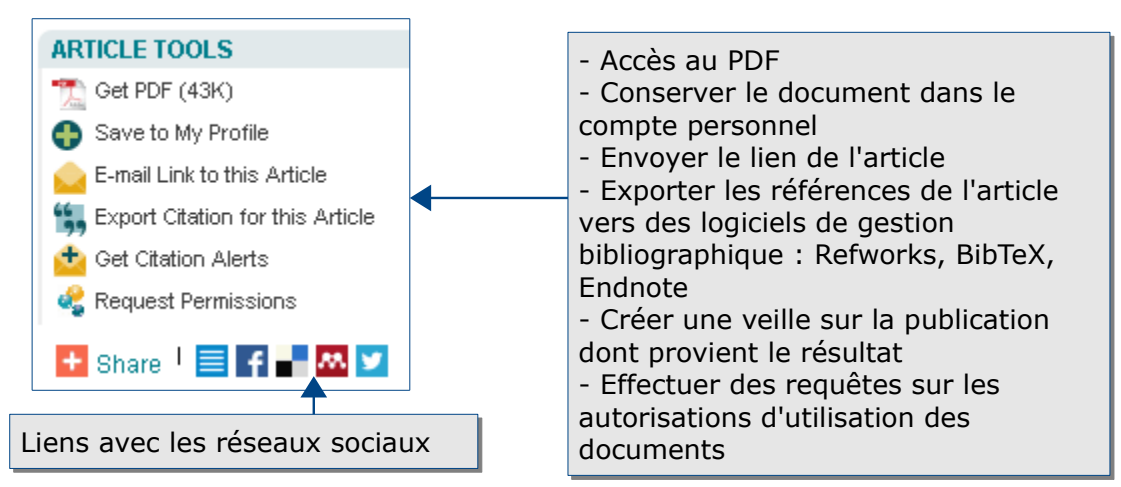

Wiley est compatible avec Zotero

## **Créer son profil**

|                 | 📥 Log in / Register | ٥ |
|-----------------|---------------------|---|
| Log In          |                     |   |
| E-Mail Address  |                     | ] |
| Password        |                     | ] |
|                 | Forgotten Password  | 2 |
| Log In          | 🔽 Remember Me       |   |
|                 |                     |   |
| <u>Register</u> | Institutional Logir | 1 |

En haut, à droite de l'écran, cliquez sur « log in / Register »

- pour accéder à un compte déjà créé,
- pour créer son compte.

La création d'un compte personnel permet de:

- sauvegarder une recherche,
- être alerté dès qu'une nouvelle référence correspond à cette recherche,
- conserver des résultats sélectionnés.

## Pour aller plus loin

• Sur la page d'accueil, à droite, l'onglet « Training and Tutorials » donne accès à plusieurs tutoriels en ligne et en anglais. TRAINING AND TUTORIALS

Self-paced tutorials available 24/7 >

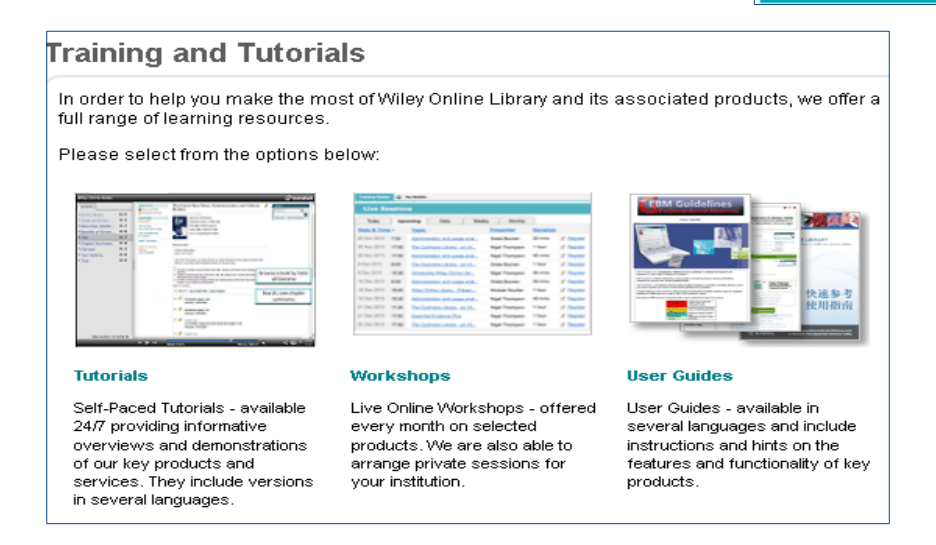

- Des astuces de recherche, en anglais, sont accessibles en cliquant sur le lien: <u>http://onlinelibrary.wiley.com/searchTips</u>
- Contact : <u>accueil-bu@univ-evry.fr</u>